## Corrigir o perfil de conta de usuário

1 - Clique em Iniciar, Executar e digite **regedit** 

2 - No Editor do Registro, localize e clique na seguinte subchave do Registro: HKEY\_LOCAL\_MACHINE\SOFTWARE\Microsoft\Windows NT\CurrentVersion\ProfileList

No painel de navegação, localize a pasta que começa com S-1-5 (chave SID) seguido por um número longo.

Clique em cada pasta S-1-5, localize a entrada ProfileImagePath no painel de detalhes e clique duas vezes para certificar-se de que este é o perfil de conta de usuário que tem um erro.

Se houver uma pasta cujo nome comece com S-1-5 seguido por um número longo e terminando com .bak. Clique com o botão direito do mouse na pasta e clique em Renomear. Remova o .bak no final do nome da pasta e pressione ENTER.

Clique duas vezes em RefCount, digite 0 e clique em OK.

Clique duas vezes em Estado no painel de detalhes, digite 0 e clique em OK.

Feche o Editor do Registro.

Reinicie o computador.

Faça logon novamente com sua conta.